| <b>HIKVIS</b>    | SION <sup>™</sup>        |                      |                      | TECHNICAL | BULLETIN |
|------------------|--------------------------|----------------------|----------------------|-----------|----------|
| Title:           | How to use NUUO IP+ Soft | ware with <i>HIK</i> | <i>vision</i> Device | S         |          |
| Date:            | 9/13/2011                | Version:             | 1.0                  | Pages     | 4        |
| Product:         | HIKvision IP Products    |                      |                      |           |          |
| Action Required: | Information Only         |                      |                      |           |          |

### Supported Hikvision Devices

#### **General Information**

| Product  | Product Series  | Firmware | Recommended  | Remark |
|----------|-----------------|----------|--------------|--------|
| Category |                 | Required | Firmware     |        |
| IPC      | Туре В          | Baseline | build 110426 |        |
|          |                 | Firmware |              |        |
|          | Туре С          | Baseline | build 110301 |        |
|          |                 | Firmware |              |        |
| IP Speed | 6 inch standard | Baseline | build 091017 |        |
| dome     | resolution      | Firmware |              |        |
|          | 4 inch standard | Baseline | Build 101008 |        |
|          | resolution      | Firmware |              |        |
| DVS      | 6100 series     | Baseline | build 100908 |        |
|          |                 | Firmware |              |        |

#### **Model Details**

| ІРС Туре В       | IP Speed Dome          | DS-2DF1-614H    |
|------------------|------------------------|-----------------|
| DS-2CD852MF-E ,  | 4" standard resolution | DS-2DF1-615H    |
| DS-2CD862MF-E ,  | DS-2DF1-401H           | DS-2DF1-616H    |
| DS-2CD752MF-E    | DS-2DF1-402H           | DS-2DF1-617H    |
| DS-2CD752MF-FB   |                        | DS-2DM1-602H    |
| DS-2CD752MF-FBH  | IP Speed Dome          | DS-2DM1-603H    |
| DS-2CD752MF-IFB  | 6" standard resolution | DS-2DM1-604H    |
| DS-2CD752MF-IFBH | DS-2DF1-601H           | DS-2DM1-612H    |
| DS-2CD762MF-FB   | DS-2DF1-602H           | DS-2DM1-613H    |
| DS-2CD762MF-FBH  | DS-2DF1-603H           | DS-2DM1-614H    |
| DS-2CD762MF-IFB  | DS-2DF1-604H           |                 |
| DS-2CD762MF-IFBH | DS-2DF1-605H           | DVS 61xx series |
|                  | DS-2DF1-606H           | DS-6104HCI      |
| ІРС Туре С       | DS-2DF1-607H           | DS-6101HFI-SATA |
| DS-2CD7133-E     | DS-2DF1-611H           | DS-6104HCI-SATA |
| DS-2CD7153-E     | DS-2DF1-612H           | DS-6101HFI-IP   |

DS-2DF1-613H

| HIKVIS           | SION <sup>™</sup>        |                      | 1              | <b>ECHNICAL</b> | BULLETIN |
|------------------|--------------------------|----------------------|----------------|-----------------|----------|
| Title:           | How to use NUUO IP+ Soft | ware with <i>HIK</i> | vision Devices |                 |          |
| Date:            | 9/13/2011                | Version:             | 1.0            | Pages           | 4        |
| Product:         | HIKvision IP Products    |                      |                |                 |          |
| Action Required: | Information Only         |                      |                |                 |          |

# 1. NUUO Software Version

The latest software version is recommended. NUUO\_IP+\_v3.4.1, with Device Pack 1.9 are used in this document.

# 2. How to Build a Simple Demo

Download NUUO software from NUUO's website. Run the installation file.

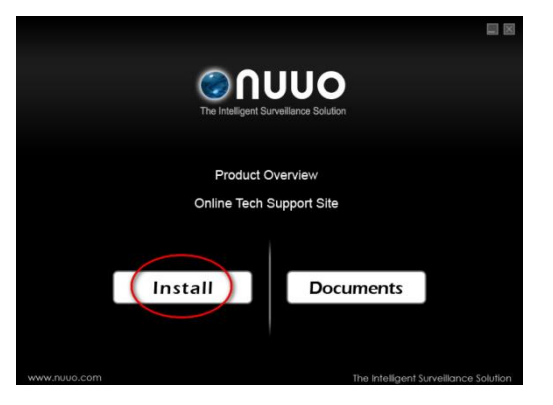

| After                    | installa | tion, | start | NUUO    | main |
|--------------------------|----------|-------|-------|---------|------|
| consol                   | e with   | user  | name  | "admin" | and  |
| default password "12345" |          |       |       |         |      |

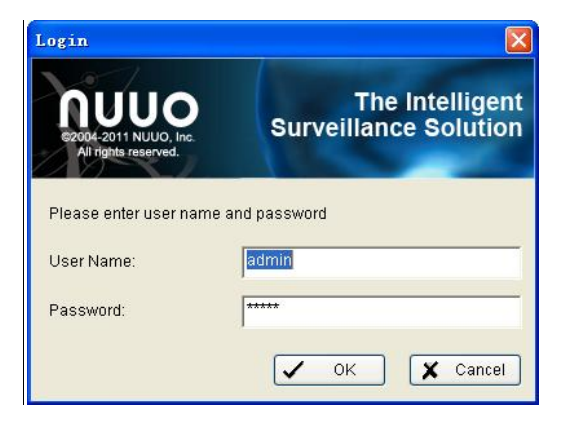

After login, click the "General Setting" button, and choose "Setting".

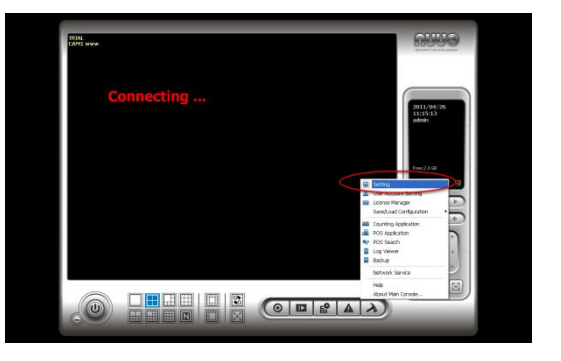

| <b>HIKVISION</b> <sup>™</sup> |                           |                       | TE                    |       | BULLETIN |
|-------------------------------|---------------------------|-----------------------|-----------------------|-------|----------|
| Title:                        | How to use NUUO IP+ Softw | ware with <i>HI</i> k | <i>vision</i> Devices |       |          |
| Date:                         | 9/13/2011                 | Version:              | 1.0                   | Pages | 4        |
| Product:                      | HIKvision IP Products     |                       |                       |       |          |
| Action Required:              | Information Only          |                       |                       |       |          |

Go to "Camera" page, click the "Insert" button.

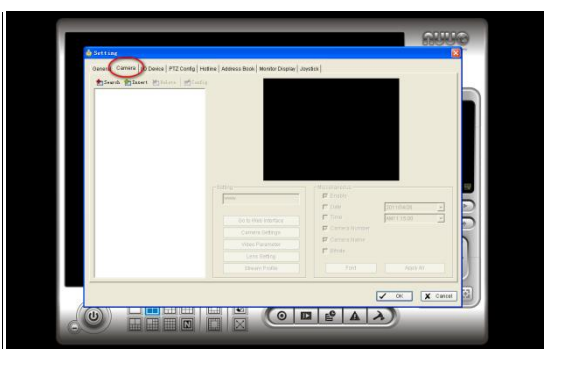

Add a camera by its IP address, http port user name, and password. Select "Hikvision" as the manufacturer, and select a model name from the list.

If the camera has been added successfully, the video will appear. Click the "Go to web interface" to open the Camera's IE web client to setup the camera.

Then, click "Network Service" in "General Setting".

| 👶 Setting                |                                      |                         | ×             |
|--------------------------|--------------------------------------|-------------------------|---------------|
| Reneral Camera in Device | IP Camera / Video Ser                | rver Setting 🔀          |               |
|                          | Network                              |                         |               |
| Sourch MInsert M Dele    | Name:                                | Hioision 7153           |               |
|                          | IP Address:                          | 172 . 9 . 3 . 17 E DNB  |               |
|                          | Http Port:                           | 8108                    |               |
|                          | UserName:                            | admin                   |               |
|                          | Password:                            | 44499                   |               |
|                          | Protocol:                            | G TOP C UDP C HITTP     |               |
|                          | -                                    |                         |               |
|                          | Device                               |                         |               |
|                          | Vendor:                              | Hikvision • Auto Detect |               |
|                          | Camera Model:                        | D8-2CD7153-E 💌          |               |
|                          | Video Channel:                       |                         | 2011/04/08    |
|                          |                                      |                         | AM1116:00 X   |
|                          |                                      |                         |               |
|                          | Description                          |                         |               |
|                          | Video Codec H 264<br>Audio Codec NIA |                         |               |
|                          | Camera:1, D10, D0:0                  |                         |               |
|                          | L                                    |                         | Apply All     |
|                          |                                      | V OK X Cancel           |               |
|                          |                                      |                         | ✓ OK 🗶 Cancel |
|                          |                                      |                         |               |

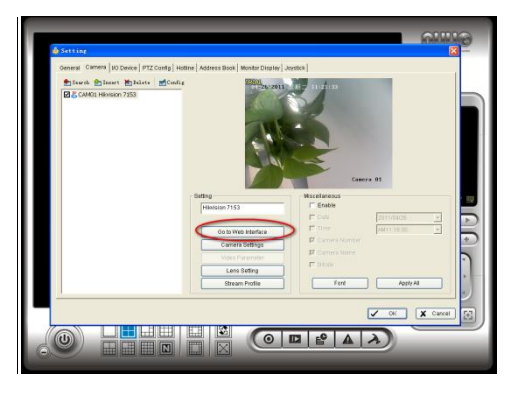

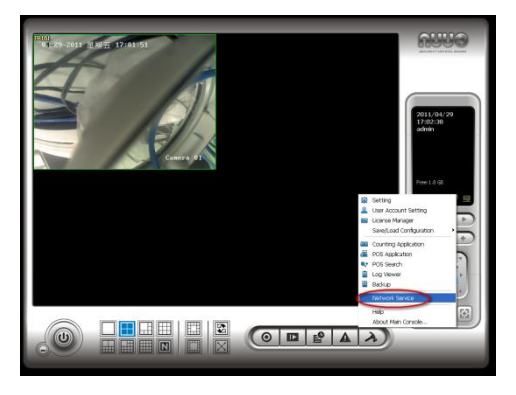

| <b>HIKVISION</b> <sup>™</sup> |                           |                      | Т              | ECHNICAL | BULLETIN |
|-------------------------------|---------------------------|----------------------|----------------|----------|----------|
| Title:                        | How to use NUUO IP+ Softw | vare with <i>HIK</i> | vision Devices |          |          |
| Date:                         | 9/13/2011                 | Version:             | 1.0            | Pages    | 4        |
| Product:                      | HIKvision IP Products     |                      |                |          |          |
| Action Required:              | Information Only          |                      |                |          |          |

Start the Network Service manually.

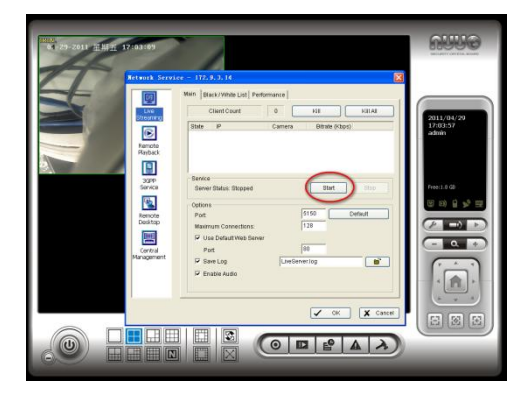

Then, start "NUUO Remote Live Viewer". Click "General Settings", then choose "Setting"

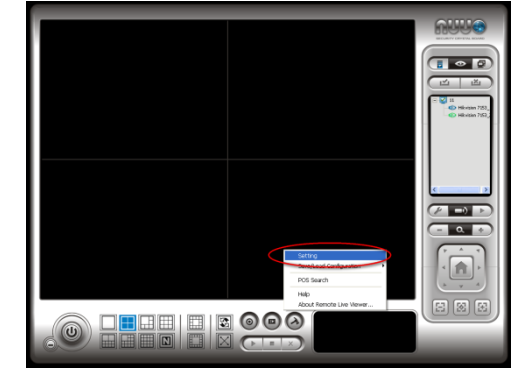

Go to "Server" page, add a Server by its IP address, user name and password. The IP address of the Server is the PC where "NUUO main console" is running.

Once the Server is connected, the camera list will be shown on NUUO Remote Live Viewer. Double click a camera icon to view it.

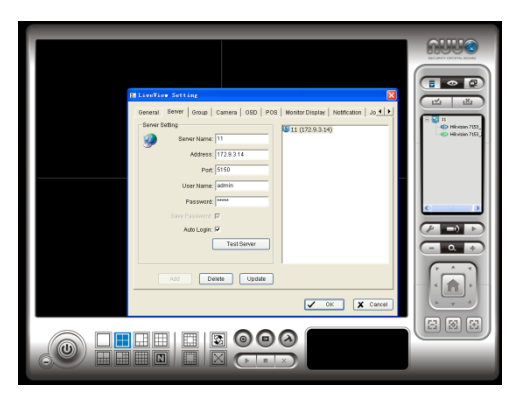

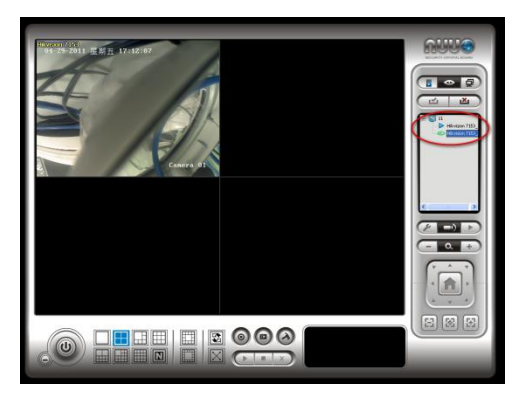

## 3. Known Issues

None.